## TC Scharzfeld e.V.

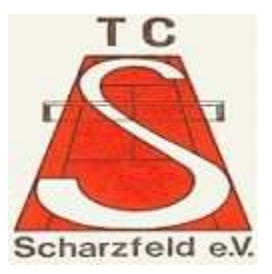

## Anleitung zur Stornierung von Platzbuchungen bei Court4u

 Öffnen Sie die App auf Ihrem Smartphone. Wählen Sie den TC Scharzfeld aus.

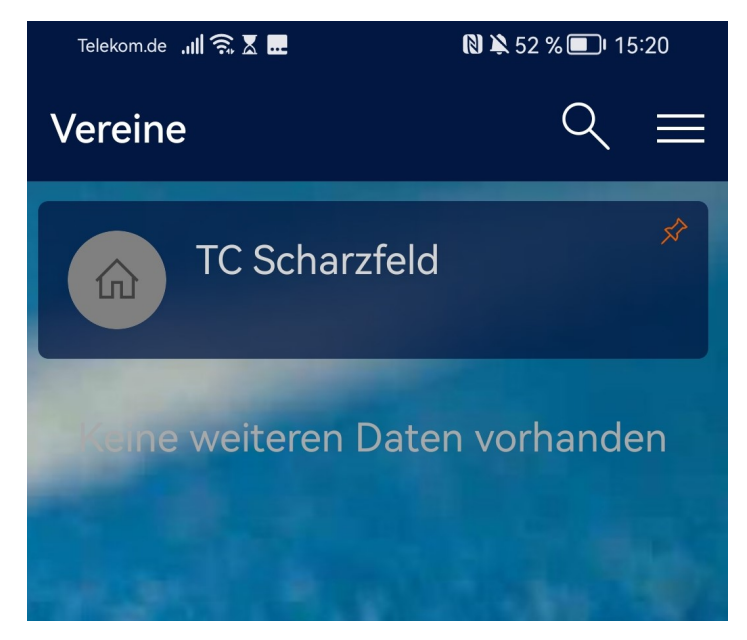

 Wählen Sie oben den Tag aus, an dem Sie eine Buchung vorgenommen haben. (In meinem Fall der 03.05. vor dem Herrentraining) Wählen Sie Ihre Buchung per Klick aus.

| Telekom.de 📶 🎅 🗶 🚥                    | Ν 隆 45 % 💷 I 15:49      |
|---------------------------------------|-------------------------|
| ← Belegungen                          | (i)                     |
| < Mi. 03.05.2023 >                    |                         |
| P1                                    | P2                      |
| 14:00                                 | 14:00                   |
| 15:00                                 | 15:00                   |
| 16:00<br>Aufwärmen<br>Jens Heidelberg | 16:00                   |
| 17:00<br>Herrentraining               | 17:00<br>Herrentraining |
| 18:00<br>Herrentraining               | 18:00<br>Herrentraining |
| 19:00                                 | 19:00                   |

## TC Scharzfeld e.V.

 Nun erscheint dieser Bildschirm. Klicken Sie auf den "Mülleimer" oben rechts.

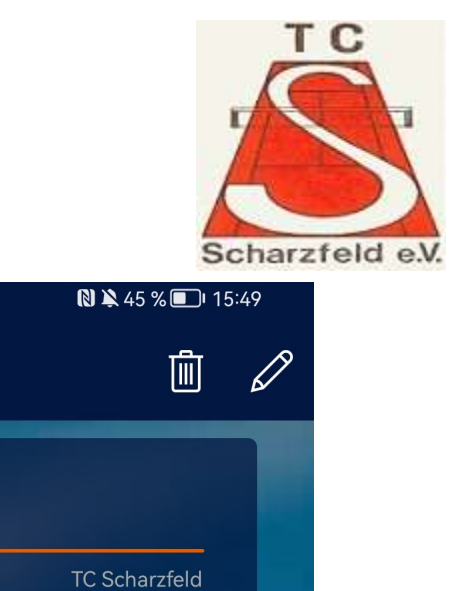

Jens Heidelberg Belegung

Mi. 03.05.2023

17:00 Uhr

Belegt bis

P1

Telekom.de 🛄 🧟 🗶 👓

Info

Platz:

Belegungstyp:

Belegungstag:

16:00 Uhr

Aufwärmen

Belegt von

Bemerkung

Belegung

 $\leftarrow$ 

4. Bestätigen Sie nun Ihre Auswahl mit einem Klick auf "Ja"

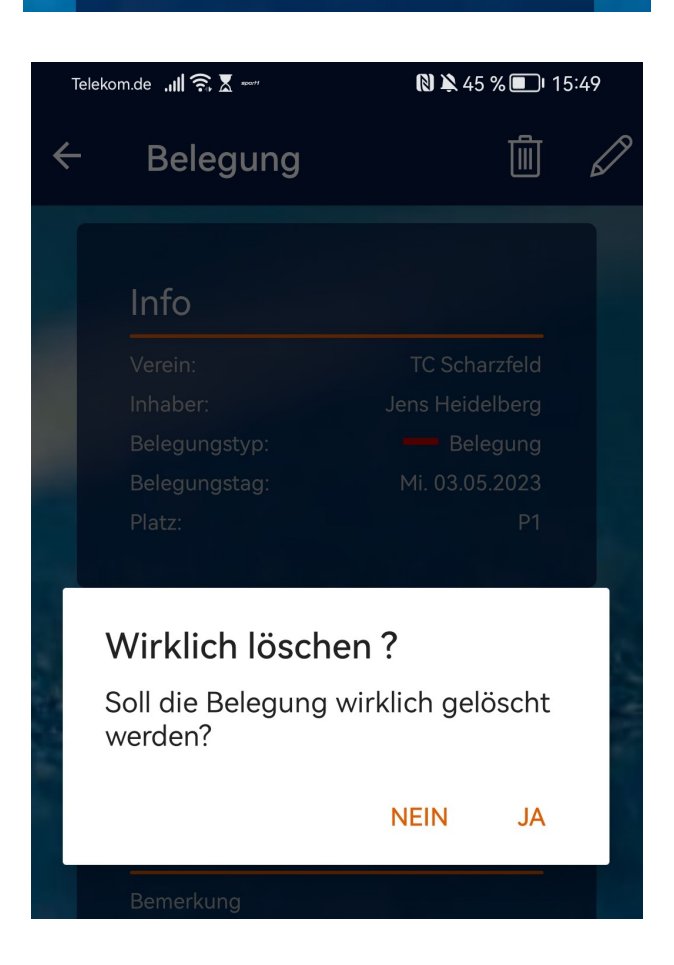